### How to Run a Cycle Time Report

Overview Cycle Time Reporting allows users to view real-time the status of claims that are currently active, as well as the metrics between designated claim events.

Running a Step Action **Cycle Time** From the CCC Portal Home Page, click the Cycle Time Report 1 Report link: INFORMATION SERVICES INC. CCC Portal Welcome, ADJUSTER APPRAISER Quick Search for Valuation Request Analytics starts with 🗸 Clear Search starts with  $\checkmark$ Claims Needing Client File ID Vehicle Total Cost of Repairs Appraiser Ph Claim Reference ID Date of Loss Owner I NVALOATEST29.IUNE1601 04/02/2016 FSDF, SDFSD 2000 Dodge Caravan LE Grand \$ 0.00 Quick Search for Claim Folders QATESTTVR4JUNE24 01/01/2016 sdfsf, fsdf 2010 Ford Fusion SEL FWD \$ 424.18 (800)269-0436 Claim Refere starts with V QATESTTVR5JUNE24 01/01/2016 dfgf, gdfg \$ 620.64 (800)269-0436 2003 Toyota Camry SE Automatic 
 QATESTITICGURE24
 01/01/2010
 digit, gug
 2003 Toylot canny se Automate

 QATESTITICGURE24
 01/01/2016
 digatig, dfgdtg
 2003 Ford Focus SE
 \$ 418.90 (800)269-0436 Clear Search for older cl \$ 424.18 (800)269-0436 QATESTTVRJUNE24 01/01/2016 Last Name, First Bame 2010 Ford Fusion SEL FWD VALRFTEST06MAY16QA 06/16/2016 TEST, VAL 2010 Honda Accord Cpe EX-L Claim Management \$ 0.00 VALSTATUSTEST29JUNE1601 04/08/2016 SDF, FDSF 2000 Dodge Caravan LE Grand \$ 0.00 Create/Modify Assignr Customize Assignment Entry ing 7 of 7 Results Assign Client File ID( Cycle Time Report Search for Repairs to Mar Claim Folder Management Worklist reate Claim Folder pen Shop Facility S sults to disc 2 This opens the Criteria page for the Cycle Time Report: CCC ONE® **Operational Reporting** Home | Search | Help | Logou Cycle Times Reports Operational ▼ Criteria Repo Cycle Times All Claim Offices
 Individual Claim Office(s) Claim Office(s) Appraiser Type(s) 
 Appraiser Name(s) With an appraiser type of: Repair Facility Staff Independent Appraiser Drive-In O Specific Dates Date Range\* Number of Days last 31 days Starting Cycle State Assignment Sent ~ nding Cycle State 1 Estimate Returned ~ Cycle Exceeds or Equals 0 Days Display Options\* Completed Pending Run Report © 2011 CCC Information Services. All rights reserved.

Continued on next page

## How to Run a Cycle Time Report, Continued

Running a Cycle Time Report, continued

| Step |                                                                                   | Action                                                                                                    |  |  |
|------|-----------------------------------------------------------------------------------|----------------------------------------------------------------------------------------------------|--|--|
| 4    | Select the Individual Claim Office(s) radio button:                               |                                                                                                    |  |  |
|      | Claim Office(s)                                                                   | All Claim Offices      Individual Claim Office(s)                                                                                                    |  |  |
|      | Note: The o                                                                       | default setting is All Claim Offices.                                                                                                    |  |  |
|      | To Select Individuals Claim Office(s)                                             |                                                                                                    |  |  |
|      | Step                                                                              | Action                                                                                                    |  |  |
|      | 1Click the radio button for Individual Claim Office(s)2Click the add office link. |                                                                                                    |  |  |
|      |                                                                                   |                                                                                                    |  |  |
|      |                                                                                   | Claim Office(s)                                                                                                    |  |  |
|      | 3                                                                                 | Click the Claim Office you want to select and use the directional<br>arrows to select it:<br>Select Claim Offices  Selected Claim Offices  CLAIM OFFICE  COMPANY WIDE  STATE  TOTAL LOSS BRANCH  ZONE |  |  |
|      | 4                                                                                 | Click <b>OK</b> when finished                                                                                                    |  |  |

Continued on next page

## How to Run a Cycle Time Report, Continued

|        | Select App                              | vraiser Type(s) or Appraiser Name(s).                                                                                                    |
|--------|-----------------------------------------|----------------------------------------------------------------------------------------------------|
|        |                                         |                                                                                                    |
|        | <b>Appraiser 1</b><br>Repair Fac        | <b>Type</b> : Use the check boxes to indicate which appraisers (Staff,<br>ility, Independent Appraisers or Drive-Ins) you wish to review. |
|        |                                         | Appraiser Type(s)      Appraiser Name(s)                                                                                                  |
|        | V                                       | With an appraiser type of:                                                                                                    |
|        | Appraiser                               | ✓ Staff ✓ Repair Facility ✓ Independent Appraiser                                                                                         |
|        |                                         | L Drive-In                                                                                                    |
|        | Appraiser I                             | Name: Use the add appraiser link to search for and select                                                                                 |
|        |                                         | Appraiser Type(s)  Appraiser Name(s)                                                                                                    |
|        | Appraiser                               | Appraiser(s)                                                                                                    |
|        | , pprotoor                              | add appraiser                                                                                                    |
|        |                                         |                                                                                                    |
|        | Select the                              | Date Range criteria.                                                                                                    |
| e<br>f | Search by<br><b>from</b> and <b>t</b> e | <b>Specific Dates</b> : Use the text boxes or calendar icon to indicate th <b>o</b> period you wish to search.                            |
|        |                                         | Specific Dates                                                                                                    |
|        | Data Bango*                             | from 06 / 01 / 2016 🖽                                                                                                    |
|        | Date Nange                              | to 06 / 30 / 2016 🖽                                                                                                    |
|        |                                         | O Number of Days                                                                                                    |
|        | Search by<br>days you w                 | <b>Number of Days</b> : Use the text box to indicate the number of past vish to search. The default is 31 days.                           |
|        |                                         | O Specific Dates                                                                                                    |
|        | Date Range*                             | Number of Days                                                                                                    |
|        |                                         | last [31]days                                                                                                    |
|        | Note: Cycl                              | e time reports are meant to show the state of current claims. If yo                                                                       |
|        |                                         | s interepette ale mean le stere me state et conorn claims, il ye                                                                          |

Continued on next page

## How to Run a Cycle Time Report, Continued

| Step |                                                                                           | Action                                                                                                    |  |  |  |  |
|------|-------------------------------------------------------------------------------------------|----------------------------------------------------------------------------------------------------|--|--|--|--|
| 7    | Use the drop down lists to select the <b>Starting Cycle State</b> and <b>Ending Cycle</b> |                                                                                                    |  |  |  |  |
|      |                                                                                           |                                                                                                    |  |  |  |  |
|      | Starting Cycle State *                                                                    | Assignment Sent                                                                                                    |  |  |  |  |
|      | Ending Cycle State *                                                                      | Estimate Returned                                                                                                    |  |  |  |  |
|      | Note: The default is Assignment Sent to Estimate Returned.                                |                                                                                                    |  |  |  |  |
|      | Cycle State                                                                               | Definition                                                                                                    |  |  |  |  |
|      | Claim Folder Created                                                                      | The date claim folder is created.                                                                                         |  |  |  |  |
|      | Original                                                                                  | The date the original assignment was sent either                                                                          |  |  |  |  |
|      | Assignment Sent                                                                           | from an insurance company or from within CCC                                                                              |  |  |  |  |
|      |                                                                                           | ONE® Workflow - Claim Management.                                                                                         |  |  |  |  |
|      | Assignment Sent                                                                           | The date the latest assignment was sent to the current owner.                                                             |  |  |  |  |
|      | Assignment                                                                                | The date the first assignment is retrieved from the                                                                       |  |  |  |  |
|      | Retrieved                                                                                 | current owner after the most recent assignment is sent.                                                                   |  |  |  |  |
|      | Estimate Returned                                                                         | The date the current owner returns the first estimate, even if there are multiple E01s.                                   |  |  |  |  |
|      | Supplement                                                                                | The date the latest supplement is returned by                                                                             |  |  |  |  |
|      | Returned                                                                                  | current owner.                                                                                                    |  |  |  |  |
|      | Image Upload                                                                              | The date the current owner uploads the first digital image.                                                               |  |  |  |  |
|      | Estimate Reviewed                                                                         | The date the first estimate sent by current owner is reviewed.                                                            |  |  |  |  |
|      | Supplement<br>Reviewed                                                                    | The date the latest supplement sent by current<br>owner is reviewed, regardless of whether it is<br>accepted or declined. |  |  |  |  |
|      | Estimate Approved                                                                         | The date the first estimate by current owner is approved.                                                                 |  |  |  |  |
|      | Supplement                                                                                | The date the latest supplement by current owner is                                                                        |  |  |  |  |
|      | Approved                                                                                  | approved.                                                                                                    |  |  |  |  |
|      | Payment Request                                                                           | The date the current owner submits the first                                                                              |  |  |  |  |
|      | Submitted                                                                                 | payment request.                                                                                                    |  |  |  |  |
|      | Payment Request                                                                           | The date the latest payment request is approved                                                                           |  |  |  |  |
|      | Approved                                                                                  | sent by current owner.                                                                                                    |  |  |  |  |
|      | Claim Folder Closed                                                                       | The latest claim folder closed date                                                                                       |  |  |  |  |

۰.

Continued on next page

## How to Run a Cycle Time Report, Continued

| Step | Action                                                                                                    |  |  |
|------|----------------------------------------------------------------------------------------------------|--|--|
| 8    | Enter the number of days the Cycle Exceeds or Equals in the selected cycle:                                                                                                    |  |  |
|      | Cycle Exceeds or Equals 0 Days                                                                                                    |  |  |
| 9    | Use the check boxes to indicate that you want claim folders with a <b>Completed</b> or <b>Pending</b> state in the Display Options section:<br>Display Options* Completed Pending                                                                                                    |  |  |
| 10   | Click the <b>Run Report</b> button:                                                                                                    |  |  |
|      | Cycle Times                                                                                                    |  |  |
|      | Criteria Report                                                                                                    |  |  |
|      | Claim Office(s) <ul> <li>All Claim Offices</li> <li>Individual Claim Office(s)</li> <li>Appraiser Type(s)</li> <li>Appraiser Name(s)</li> </ul>                                                                                                    |  |  |
|      | Appraiser type of:<br>Appraiser VS Staff V Repair Facility V Independent Appraiser<br>V Drive-In                                                                                                    |  |  |
|      | Dete Range"  O Specific Dates  reset  O Specific Dates  reset  reset  re |  |  |
|      | Starting Cycle State*     Assignment Sent       Ending Cycle State*     Estimate Returned       Cycle Exceeds or<br>Equals     0                                                                                                    |  |  |
|      | Lispity Options         Let Completed         Let Pending           Run Report                                                                                                    |  |  |
| 11   | The Report results are listed:                                                                                                    |  |  |
|      |                                                                                                    |  |  |
|      | Criteria * xeport                                                                                                    |  |  |
|      | Claim Office(s)         ALL           Appraiser Type(s)         Staff ; Repair Facility ; Independent Appraiser ; Drive-In           Statuto (Claik Staff accionant Sector)         Staff ; Repair Facility ; Independent Appraiser ; Drive-In                                                                                                    |  |  |
|      | Ending Oyce State     Estimate Returned       Date Range     from 05/30/2016 to 06/30/2016       Cycle Exceeds or Equals     0 Days                                                                                                    |  |  |
| l    | Change Criteria                                                                                                    |  |  |
|      | Report Assignment Sert to Estimate Returned Claim Totals Completed Pending Completed Pending Total O 0 1 1                                                                                                    |  |  |
|      | → Staff     -     3     0     1       → ADAMS, MIRIAM     -     3     0     1       □ AUTOCLAIN0627201602190575     -     3     -     -       + STATE     -     6     0     7     7       Total     6     0     8     8                                                                                                    |  |  |
|      | Print Report Re-Run Report Report Display Options   Save Report                                                                                                    |  |  |
|      | <b>Note:</b> Each claim folder can be opened and reviewed. Claims are sorted by the starting cycle date and the ending cycle date. As with all reports, you can choose to print or save the report.                                                                                                    |  |  |

#### Running a Cycle Time Report, continued

How to Read a Cycle Time Report

Continued on next page

©2016-2021. CCC Intelligent Solutions Inc. All rights reserved. CCC ONE® Workflow Claims Management is a trademark of CCC Intelligent Solutions Inc.

# CCC

| Report                            |                       | 1               | 2            |          | 3     |
|-----------------------------------|-----------------------|-----------------|--------------|----------|-------|
|                                   | Assignment Sent to Es | timate Returned | Claim Totals |          |       |
|                                   | Completed             | Pending         | Completed    | Pending  | Total |
| - CLAIM OFFICE                    | -                     | 3               | 0            | 1        | 1     |
| - Staff                           | -                     | 3               | 0            | 1        | 1     |
| <ul> <li>ADAMS, MIRIAM</li> </ul> | -                     | 3               | 0            | 1        | 1     |
| AUTOCLAIM0627201602190575         | -                     | 3               | -            | -        | -     |
| Total                             |                       | 3               | 0            | 1        | 1     |
|                                   |                       |                 |              |          |       |
|                                   |                       | Print Rep       | port         | Re-Run R | eport |

#### 1. Cycle State Results

| Term      | Definition                                                               |
|-----------|--------------------------------------------------------------------------|
| Completed | The Claims that completed the selected cycle state within the set        |
|           | parameters. The number listed is the average number of days for          |
|           | claims that Exceeds or Equals the parameter set. It is the sum of        |
|           | completed claims for that cycle state divided by the total number of     |
|           | claims completed for that cycle state range.                             |
| Pending   | The Claims that have not completed this cycle state. The number          |
|           | listed is the number of days (and counting) for the designated cycle     |
|           | state on the claim. Since there is no end date, it is the current date   |
|           | minus the start date. (For example, if the Start Date is 7/01/16 and the |
|           | current date is 7/10/16, then the Pending Days equals 9.)                |
| Totals    | The average number of days that it took the collective claims for the    |
|           | cycle state to complete or remain in a pending state.                    |

#### 2. Claim Totals

| Term      | Definition                                                          |
|-----------|---------------------------------------------------------------------|
| Completed | The number of Claims that have completed the entire claim cycle     |
|           | within the set parameters.                                          |
| Pending   | The number of Claims that have not completed the entire claim cycle |
|           | within the set parameters.                                          |
| Totals    | The total number of Claims that have been completed and / or are    |
|           | still pending for the set parameters.                               |

#### 3. Total

The sum of completed and pending claim folders for each claim office. The total at the bottom is the sum of all claim folders in the report.